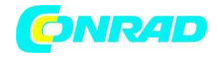

www.conrad.pl

INSTRUKCJA OBSŁUGI

## €

# Bufor danych – DL 111K Nr produktu 000100034

Strona 1 z 7

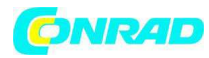

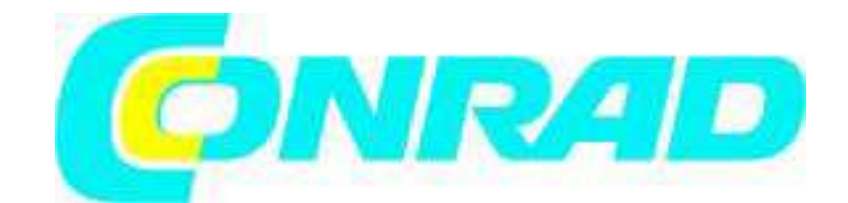

#### Elementy sterowania

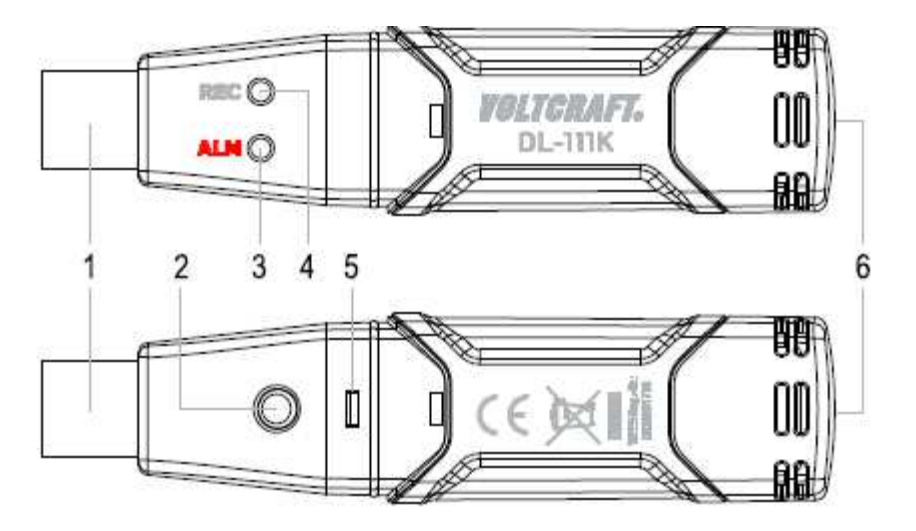

1 Wtyczka USB

- 4 Zielona dioda (REC)
- 2 Przycisk bufora danych Data 5 Pokrywa zasobnika baterii 3 Czerwona dioda (ALM)

  - 6 Gniazdko czujnika temperatury

### Instalacja oprogramowania

Umieść CD dołączone do dostawy do odpowiedniego napędu komputera. Program instalacyjny uruchamia się automatycznie po włożeniu CD. W zależności od systemu i jego ustawień, możesz także uruchomić instalację ręczną... w tym celu otwórz plik "ustawienia.exe" na CD.

Program instalacyjny poprowadzi cię na wpół automatycznie przez instalację programu. W tym czasie będziesz musiał zaakceptować umowę licencyjną i możesz określić inny katalog instalacyjny niż domyślnie proponowany. Po instalacji pozostaw CD w napędzie komputera. Na pulpicie utworzona zostanie ikona programu ("Typ K Bufor danych temperatury").

Podłącz bufor danych do komputera, kiedy bedzie gotowy do pracy. Po chwili komputer wykryje nowy sprzęt i rozpocznie instalację napędu USB. Postępuj zgodnie ze wskazówkami programu instalacyjnego.

Po zakończeniu instalacji możesz uruchomić program "Typ K Bufor danych temperatury".

Pomoc oraz szczegółowe opisy każdej funkcji oprogramowania znajdują się w menu Pomoc. Możesz także kliknąć na ikonę z żółtym znakiem zapytania.

#### Programowanie bufora danych

Po ponownym zaprogramowaniu bufora danych i zapisaniu ustawień, wszystkie uprzednio zapisane dane zostają usunięte. Tym samym, jeśli wymagane, zapisz

Strona **2** z **7** 

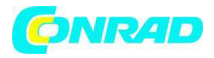

odczyty przed ponownym programowaniem bufora danych. Następnie postępuj zgodnie z opisem w rozdziale Odczyt bufora danych.

Podłącz bufor danych do komputera i uruchom program "Typ K Bufor danych temperatury" program.

W programie pozycja menu "Przyrząd – ustawienie bufora danych" lub mała ikona komputera na pasku narzędzi używane są do konfigurowania bufora danych (patrz rozdział Konfigurowanie bufora danych").

Pomoc oraz szczegółowe opisy każdej funkcji oprogramowania znajdują się w menu Pomoc. Możesz także kliknąć na ikonę niebieskiego znaku zapytania.

Na niebieskim pasku u góry program ustawień wyświetla podłączenie do bufora danych.

Podłączony = Bufor danych gotowy do pracy.

Nie podłączony = Bufor danych nie jest gotowy do pracy lub jest niepodłączony.

Po udanym zaprogramowaniu bufora danych, kliknij "Ustawienia", aby zapisać ustawienia w buforze danych. Bufor danych jest zaprogramowany i można go uruchomić.

Strona **3** z **7** 

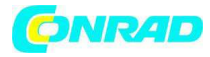

| nnected                                      |                                                                                                    |
|----------------------------------------------|----------------------------------------------------------------------------------------------------|
| Sampling Setup<br>Sampling Rate 1 🕂 Second 🕶 | <ul> <li>LED Flash Cycle Setup</li> <li>10s</li> <li>20s</li> <li>30s</li> <li>No Light</li> </ul> |
| Alarm Setup                                  | Start Method                                                                                       |
| Unit Celsius 🚽                               | Manual                                                                                             |
| High Alarm 1370 🚦                            | Automatic                                                                                          |
| Low Alarm -200 🕂                             | Delay Time Osec 💌                                                                                  |

Ustawienia próbkowania Częstotliwość próbkowania

| Ustawienia alarmu |  |
|-------------------|--|
| Jednostki         |  |
| Alarm wysoki      |  |

Alarm niski

Ustawienie cyklu migania diod 10 s / 20 s / 30 s Brak świecenia Metoda uruchomienia Ręczna

Automatyczna

Czas opóźnienia

Domyślny Ustawienia

Kasowanie

Częstotliwość wyszukiwania w sekundach/ minutach/ godzinach (1 sekunda do 12 godzin)

Stopnie Fahrenheita lub Celsjusza Wartość wyzwalająca ostrzeżenie przy przekroczeniu Wartość wyzwalająca ostrzeżenie przy nieosiągnięciu

Częstotliwość migania diod w sekundach Dioda nie miga

Ręczne rozpoczęcie pomiaru przyciskiem bufora danych Automatyczne rozpoczęcie pomiaru po kliknięciu na "Ustawienia" Opóźnienie czasowe dla automatycznego rozpoczęcia pomiaru (0 sekund do 5 godzin) Zresetowanie ustawień Potwierdzenie ustawień dla bufora danych

Anulowanie operacji programowania

Strona 4 z 7

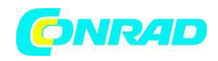

Rozpoczęcie pomiaru

- Czujnik temperatury dołączony do dostawy odpowiedni jest dla zakresu temperatur
- -50 do +250 °C. Aby wykorzystać pełen zakres pomiarowy bufora danych , potrzebny ci będzie czujnik temperatury z rozszerzonym zakresem pomiarowym (dostępny oddzielnie).
- Upewnij się, że używasz czujniki temperatury określone dla twoich pomiarów ( w tym przypadku typ K). przed podłączeniem przewodów, sprawdź stan i izolację wtyczek lub końcówek czujnika (czy są pozbawione uszkodzeń).
- Upewnij się, że wyłącznie czujniki temperatury są narażone na działanie temperatur, które będą mierzone.
- Pamiętaj, aby przestrzegać wskazówek bezpieczeństwa i danych technicznych w odniesieniu do temperatury roboczej. Zabrania się przekraczania maksymalnych ilości wejściowych.
- Nigdy nie usiłuj wkładać mieszanych złączy (+ oraz -) na siłę do tulei. Zniszczyłoby to nieodwracalnie tuleje i trzeba by było je wymienić.
- Nie podłączaj napięć! Może to zniszczyć urządzenie.
- Przytrzymaj końcówkę przewodu czujnika temperatury w pozbawionej napięcia cieczy pomiarowej (ale nie w cieczach żrących lub palnych!).
- Najpierw musisz zaprogramować program bufor danych (patrz rozdział "Programowanie bufora danych").
- Jeśli wybrałeś funkcję "Ręczny", przytrzymaj przycisk bufora danych przez 2 sekundy aby rozpocząć pomiar.
- Jeśli wybrałeś funkcję "Automatyczny", bufor danych rozpoczyna pomiar automatycznie po zakończeniu programowania bufora danych. Jeśli ustawiłeś opóźnienie czasowe, pomiar rozpocznie się po zadanych okresie czasu.
- W trakcie pomiaru, zielona dioda miga z częstotliwością ustawioną w "Ustawienia cyklu migania diody".
- Aby zatrzymać pomiar ręcznie, przytrzymaj przycisk bufora danych przez 2 sekundy Po zapełnieniu pamięci bufora danych pomiar zakończy się automatycznie.
- Zapis można także zatrzymać w dowolnym momencie wyświetlając odczyt na komputerze przed zakończeniem zapisu (patrz rozdział "Wyświetlanie odczytu bufora danych").

Strona 5 z 7

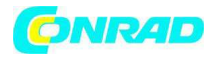

Sygnały diod i ich znaczenie

| LED                   | Sygnał                           | Opis                                                       |
|-----------------------|----------------------------------|------------------------------------------------------------|
| Zielona               | miga jeden raz z częstotliwością | pomiar aktywny, odczyty nie                                |
| (REC)                 | ustawioną w "Ustawienia cyklu    | przekraczają/ nie są poniżej                               |
|                       | migania diody".                  | granicznych wartości alarmowych                            |
|                       | miga dwukrotnie z                | Przy rozpoczęciu pomiaru z                                 |
|                       | częstotliwością ustawioną w      | opóźnieniem czasowym                                       |
|                       | "Ustawienia cyklu migania        |                                                            |
|                       | diody".                          |                                                            |
| Czerwona<br>(ALM)     | miga dwukrotnie co 30 sekund     | odczyty są poniżej dolnych granicznych wartości alarmowych |
|                       | miga trzy razy co 30 sekund      | odczyty są powyżej górnych granicznych wartości alarmowych |
|                       | miga jeden raz co 20 sekund      | Słaba bateria                                              |
|                       | miga jeden raz co 2 sekundy      | czujnik temperatury nieprawidłowo podłączony               |
| Czerwona +<br>Zielona | miga jeden raz co 60 sekund      | Pamięć pełna                                               |
|                       | Żadna dioda się nie świeci       | Bufor wyłączony lub wyczerpana bateria                     |

Wyświetlanie odczytów bufora danych

Uruchom "Typ K Bufor danych temperatury" zaprogramuj i podłącz bufor danych do komputera.

W menu wybierz "Przyrząd – Wgrywanie danych". Możesz także kliknąć na ikonę z białą strzałką na niebieskim tle.

Przyciśnij "Wgrywanie", aby potwierdzić. Wyświetli się krzywa pomiaru.

Aby zapisać dane, wybierz "Plik – Zapisz" w menu . Możesz także kliknąć na ikonę płyty.

Aby wyjść z menu, zamknij okno programu.

Po zakończeniu odczytu danych z bufora danych, zawsze odłącz go od komputera..6.

Przetrzymywanie podłączonego bufora danych do wejścia USB komputera przez dłuższy czas może przedwcześnie wyładować baterię.

Strona **6** z **7** 

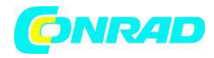

Wkładanie i wymiana baterii

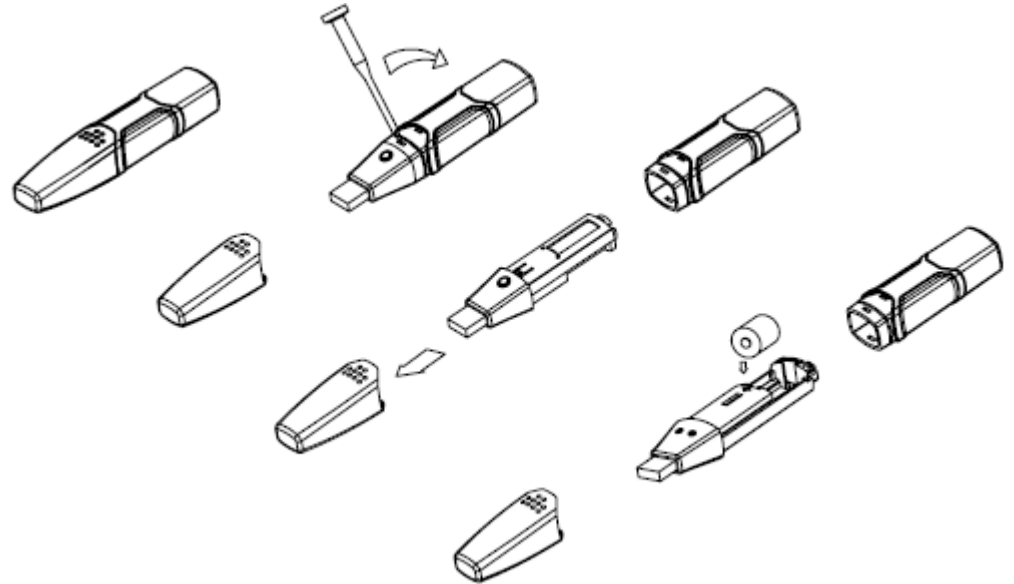

1. Przedmiotem z ostrym czubkiem (np. małym śrubokrętem itp.) otwórz obudowę. Podważ ją w kierunku strzałki.

2. Wyjmij bufor danych z obudowy.

 Obróć bufor danych i włóż baterię do zasobnika baterii przestrzegając prawidłowej biegunowości. Oznakowania biegunów znajdują się w zasobniku baterii.
 Wsuń z powrotem bufor danych do obudowy, aż "zaskoczy" na miejsce. Bufor danych jest gotowy do programowania.

• Baterię należy wymienić, kiedy czerwona dioda miga co 20 sekund.

Instalacja uchwytu ściennego

Wybierz równą, pionową powierzchnię i wywierć dwa otwory na kołki. Włóż kołki i przymocuj wspornik ścienny pionowo do powierzchni za pomocą śrub. Otwory montażowe wspornika ściennego musza być skierowane w dół. Umieść bufor danych we wsporniku. Zatyczki ochronne muszą być skierowane w dół.

http://www.conrad.pl